## Sm@rt-TAN plus

### First registration with Sm@rt-TANplus

### First registration with Sm@rt-TANplus

### This is your starting point

ServiceDirekt contract was closed and you would like to use SmartTANplus in the future. You have the following things in your possession:

- VR-Netkey
- Initial PIN (5 digits)
- Sm@rt-TAN calculator
- Computer, smartphone or tablet with internet access
- BankCard or VR-NetworldCard

Please follow these simple instructions.

#### Log into the online banking

- Start your computer and visit www.berliner-volksbank.de and log into your online banking at "Login Konto/Depot".
- **2.** Enter your VR-NetKey and your initial PIN and click "Anmelden".

| Anmeldung                     |          |
|-------------------------------|----------|
| VR-NetKey oder Alias:<br>PIN: |          |
|                               | Anmelden |

### Change of the initial PIN

- **3.** Enter the PIN provided by post into the field "Aktuelle PIN".
- After that create a personal PIN. Enter the personal PIN twice into the remaining fields ("Gewünschte neue PIN" and "Wiederholung neue PIN"). Minimum requirements are: PIN must be at least 5 charachters long (maximum 20 characters)
  - **Please note**: If you would like to use our customer service by phone, the PIN must be numeric only.
- 5. Now click "Eingaben prüfen".

| Ihnen vorliegende Erst-Zugangs-PIN in Ihre persönliche PIN zu ändern. |
|-----------------------------------------------------------------------|
|                                                                       |
|                                                                       |
|                                                                       |
| J:                                                                    |
|                                                                       |
| Regeln für die neue PIN:                                              |
| Mind. 5, max. 20 Stellen.                                             |
| Erlaubter Zeichensatz:                                                |
| Buchstaben (A-Z)                                                      |
| Ziffern (0-9)                                                         |
|                                                                       |

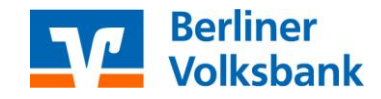

# Sm@rt-TAN plus

### First registration with Sm@rt-TANplus

Stand 02/2017

#### Confirmation of PIN change via Sm@rtTANplus

- 6. Insert your VR-BankCard/VR-NetWorldCard into the TAN calculator.
- **7.** Hold the calculator in front of the flashing code. Please make sure that the small arrows on the screen and the ones on your TAN calculator fit together.
- Check the speed ("Geschwindigkeit") of the flashing code. If the calculator switches back and force between "Suche Anfang" and "Übertragung", reduce the speed. We recommend a speed of 75 %.
- 9. You can save your settings by clicking "Speichern".
- **10.** Now check the details shown on the display of the TAN calculator and press "Ok" till you can see the TAN number. Enter the TAN into the field provided on the computer screen and click "Ausführen".

|                                                                 | dia mangina di                                                                                                    |  |
|-----------------------------------------------------------------|----------------------------------------------------------------------------------------------------|--|
| Erst-PIN-An                                                     | derung                                                                                                    |  |
| Aktuelle PIN:                                                   | •••••                                                                                                    |  |
| Gewünschte neue PIN:                                            | •••••                                                                                                    |  |
| Wiederholung neue PIN:                                          | •••••                                                                                                    |  |
| Eingabe durch optische                                          | Erkennung                                                                                                    |  |
| 1 Stecken Sie Ihre                                              | Chipkarte in den TAN-Generator und drücken "F".                                                                          |  |
| 2 Halten Sie den<br>Markierungen (<br>übereinstimmer            | FAN-Generator vor die animierte Grafik. Dabei müssen die<br>Dreiecke) der Grafik mit denen auf Ihrem TAN-Generator<br>1. |  |
| 3 Prüfen Sie die Anzeige auf dem Leserdisplay und drücken "OK". |                                                                                                    |  |
| 4 Pr üfen Sie die H<br>best ätigen dies                         | linweise (Empfänger-IBAN und Betrag) auf dem Leserdisplay und<br>e dann jeweils mit "OK" auf Ihrem TAN-Generator.        |  |
| 5 Bitte beachten:<br>Original-Transa                            | Überprüfen Sie die Anzeige des TAN-Generators immer anhand der<br>ktions-Daten - z.B. einer Rechnung.                    |  |
| Einstellung: 🛛 G                                                | röße 🔯 🥃 Geschwindigkeit 🖉 🕅 Speichern                                                                                   |  |
| C Eingabe durch manuelle                                        | ≥ Erfassung                                                                                                    |  |
| Bitte geben Sie die                                             | auf Ihrem TAN-Generator angezeigte TAN ein:                                                                              |  |
| < Zurück                                                        | Ausführen >                                                                                                    |  |

#### Important notice!

For your own safety, you should always check the details shown on the display of the TAN calculator.

- When you make a SEPA transfer, the TAN calculator displays "Überweisung SEPA/EU" → confirm by pressing "OK"
- Afterwards you will see the beneficiary's IBAN on the display. Due to the length of the IBAN it will be divided into two parts:
  - *First part:* Country code, check digit and national bank code → confirm by pressing "OK"
  - **Second part:** national account number → confirm by pressing "OK"
- Finally, you will receive the TAN for your order.

If any of the shown details is wrong **DO NOT** enter the TAN and cancel the operation.

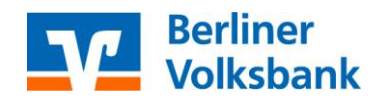

## Sm@rt-TAN plus

## First registration with Sm@rt-TANplus

Stand 02/2017

**11.** Now the change of your PIN number is complete. Please log into your online banking again to have the full access now.

### Information zu: Erst-PIN-Änderung

Sie haben Ihre PIN erfolgreich geändert, aus Sicherheitsgründen ist nun eine erneute Anmeldung erforderlich.

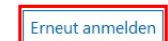

Verwendete TAN: 346692

Der Vorgang wurde ausgeführt.

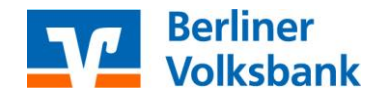